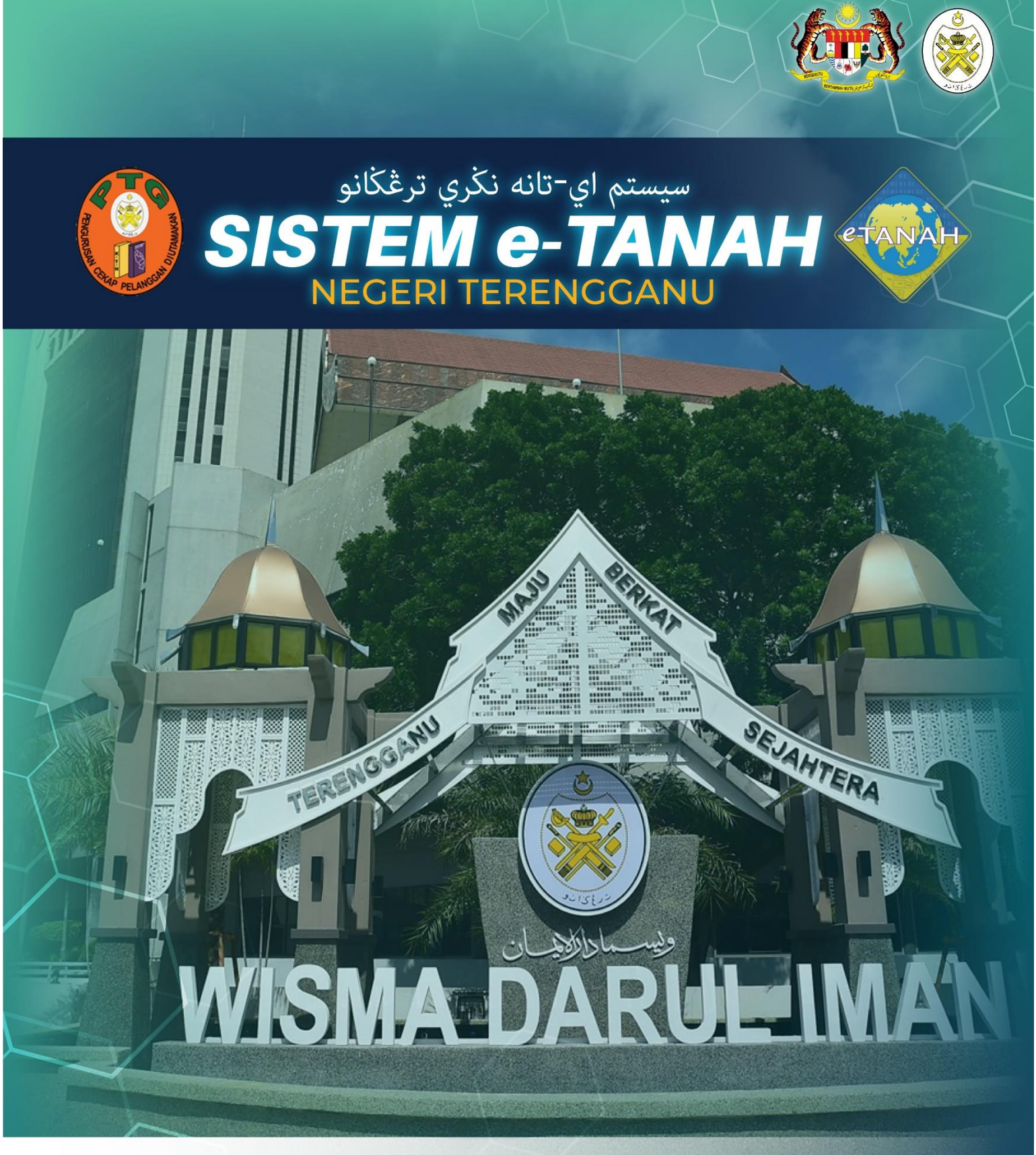

## **MANUAL PENGGUNA**

## PELUPUSAN

PT - Permohonan Pemberimilikan

|                     | PORTAL AWAM e-TANAH<br>Negeri Terengganu              | SAPAWI BIN AKHYAR<br>Areis Akani Individu |
|---------------------|-------------------------------------------------------|-------------------------------------------|
| PERMOHONAN          | Permohonan Baru Draf Permohonan                       |                                           |
| C STATUS PERMOHONAN | Senarai Modul                                         | -                                         |
| CUKAI TANAH / PETAK |                                                       |                                           |
| E-CARIAN            | Produffuran Consent State Liong                       |                                           |
| BAYARAN             |                                                       | 1                                         |
| BIL KELOMPOK        |                                                       |                                           |
| (3) SEJARAH BAYARAN | Pembangunan Penguatkuasaan Pengambilan Teknikal Hasil |                                           |

• Sila klik pada gambar ikon yang bertulis PELUPUSAN.

| Senarai Ur | san                                               |                       |           |           | -        |
|------------|---------------------------------------------------|-----------------------|-----------|-----------|----------|
|            |                                                   |                       |           |           |          |
| Bil.       | Urusan                                            |                       | Modul     | Borang    | Tindakan |
| 1          | MLPS - Membaharui Lesen Pendudukan Sementara      |                       | Pelupusan | P_BPMLPS  | Eø       |
| 2          | PLPS - Permohonan Lesen Pendudukan Sementara      |                       | Pelupusan | P_BLPS    | Eø       |
| 3          | PLTP - Pemohonan Lanjut Tempoh Pajakan            |                       | Pelupusan | BRG_LAMPA | Eo       |
| 4          | PPJK - Permohonan Pajakan Tanah Perizaban         |                       | Pelupusan | -         | Eo       |
| 5          | PRBB - Permohonan Permit Bahan Batuan (Borang 4C) |                       | Pelupusan | -         | Ē⊕       |
| 6          | PRU - Permohonan Permit Ruang Udara               |                       | Pelupusan | BJDXVIII  | E⊕       |
| 7          | PRZ - Permohonan Perizaban                        |                       | Pelupusan | -         | E⊕       |
| 8          | PSBS - Permohonan Serahbalik Pohon Semula         |                       | Pelupusan | JAD1,12A  | E⊕       |
| 9          | PT - Permohonan Pemberimilikan                    |                       | Pelupusan | JAD1      | Eø       |
|            |                                                   | ≪ < 1 → » 15 <b>∨</b> |           |           |          |

• Sila klik pada ikon di bahagian Tindakan pada <u>BIL.9</u> bagi urusan <u>PT – Permohonan</u> <u>Pemberimilikan.</u>

| (i)                 |
|---------------------|
|                     |
|                     |
|                     |
|                     |
|                     |
| o. Telefon Tindakan |
|                     |
|                     |
|                     |
| Seterusnya Simpan   |
|                     |

• Sila klik pada butang Bamban untuk memasukkan Maklumat Pemohon.

| Maklumat Pemohon                |                  |                     |
|---------------------------------|------------------|---------------------|
| Sila isi maklumat pemohon di ba | wah :-           | * Medan Wajib Diisi |
| Maklumat Pemohon                |                  |                     |
| Jenis Pemohon *                 | : Sila Pilih - 🗸 |                     |
| Nama *                          | :                |                     |
| Jenis Pihak Berkepentingan *    | : Sila Pilih -   |                     |
| Alamat Berdaftar *              | :                |                     |
|                                 | :                |                     |
|                                 | :                |                     |
|                                 | :                |                     |
| Poskod *                        | :                |                     |

• Sila isikan ruangan maklumat yang diperlukan dan bagi medan yang bertanda \* adalah ruangan maklumat yang WAJIB diisi.

| 命 > Pelupusan > F     | Permohonan Pemberim | ilikan ( PT)                                  |                                                         |            |          |
|-----------------------|---------------------|-----------------------------------------------|---------------------------------------------------------|------------|----------|
| Permohonan Pember     | imilikan            |                                               |                                                         |            | (j       |
| Maklumat Pemohon      | 2 Maklumat Tanah    | 3 Borang Permohonan                           | Jokumen Disertakan                                      |            |          |
| Maklumat Tanah        |                     |                                               |                                                         |            | -        |
| Bil                   | Daerah              | Bandar/Pekan/Mukim                            | Tempat/Lokasi/Wilayah                                   | No. Lot/PT | Tindakan |
| Tiada rekod yang diju | impai.              |                                               |                                                         |            |          |
| Pilihan Kemasukan Mal | dumat Plot          | : Kemasukan Manual (k<br>Muatnaik Jadual Plot | dik butang TAMBAH pada skrin)<br>Menggunakan Fail Excel |            |          |

• Sila klik butang 🗟 untuk mengisi Maklumat Tanah.

| Maklumat Tanah                                       |   |                                  |
|------------------------------------------------------|---|----------------------------------|
| Sila isi butir-butir tanah yang dipohon :-<br>Negeri | : | TERENGGANU                       |
| Daerah *                                             | : | - Sila Pilih - 🗸                 |
| Bandar/Pekan/Mukim *                                 | : | - Sila Pilih -                   |
| Tempat/Lokasi/Wilayah                                | : |                                  |
| No. Lot/PT                                           | : | - Sila Pilih - V (Nombor Sahaja) |
| No Lot Bersebelahan                                  | : | - Sila Pilih -                   |
| Keluasan Tanah *                                     | : | - Sila Pilith -                  |
| Tujuan Permohonan *                                  | : | - Sila Pilih - 🗸                 |
| Sempadan                                             | : | Sempadan No. Lot/PT/Lokasi       |

• Sila isikan ruangan maklumat yang diperlukan dan bagi medan yang bertanda \* adalah ruangan maklumat yang WAJIB diisi.

| Maklumat Plot Untuk Dikeluarkan | Hakr | nilik              |                |           |
|---------------------------------|------|--------------------|----------------|-----------|
| Jenis Pembangunan/Komponen *    | :    |                    |                |           |
| Jumlah Luas Kawasan             | :    |                    |                |           |
| Daerah                          | :    | Marang             |                |           |
| Bandar/Pekan/Mukim              | :    | Mukim Mercang      |                |           |
| Tempat/Wilayah/Lokasi           | :    | - Sila Pilih - 🗸   |                |           |
| No. Lot/PT                      | :    | - Sila Pilih - 🗸 🗸 |                |           |
| No Lot Bersebelahan             | :    | - Sila Pilih - 🗸   |                |           |
| Bil No. Plot                    |      | Luas Tanah         |                | Unit Luas |
| 1 1                             |      | 300                | - Sila Pilih - | v         |
| <b>₽</b> ambah                  |      |                    |                |           |

• Sila isikan ruangan maklumat yang diperlukan dan bagi medan yang bertanda \* adalah ruangan maklumat yang WAJIB diisi.

| Pilihan Kemasukan Maklumat Plot | : | 🚫 Kemasukan Manual (klik butang TAMBAH pada skrin)<br>💽 Muatnaik Jadual Plot Menggunakan Fail Excel                                        |
|---------------------------------|---|----------------------------------------------------------------------------------------------------|
|                                 |   | *Nota:<br>Sila masukkan maklumat Jadual Plot seperti di dalam templat yang disediakan.<br>Muat turun templat Jadual Plot<br>Cara Pengisian |

- Jika pelanggan memilih untuk memuatnaik Maklumat Plot secara menggunakan Fail Excel:
  - Pelanggan boleh memuat turun templat Jadual Plot di hyperlink Muat turun templat Jadual Plot.
  - Pelanggan boleh merujuk cara pengisian jadual tersebut dengan klik pada Butang Cara Pengisian.

| <b>1</b> M | aklumat Pemoho  | 2 Maklumat Tanah | 3 Borang Permohonan                          | Dokumen Disertakan                                       |            |                    |
|------------|-----------------|------------------|----------------------------------------------|----------------------------------------------------------|------------|--------------------|
| Ma         | aklumat Tanah   |                  |                                              |                                                          |            | -                  |
|            | Ві              | Daerah           | Bandar/Pekan/Mukim                           | Tempat/Lokasi/Wilayah                                    | No. Lot/PT | Tindakan           |
|            | 1               | Marang           | Mukim Mercang                                | sebelah petron                                           |            | <b>E</b> Kemaskini |
|            | E⊕Tambah        | Hapus            |                                              |                                                          |            |                    |
| Pili       | han Kemasukan I | Aaklumat Plot    | : Kemasukan Manual (<br>Muatnaik Jadual Plot | klik butang TAMBAH pada skrin)<br>Menggunakan Fail Excel |            |                    |

- Jika pelanggan memilih untuk Kemasukan Maklumat Plot secara manual:
  - Pelanggan boleh klik untuk pilih pada Butang Radio Kemasukan Manual.

| laklumat Plot Untuk Dikeluarkan Hakmilik |        |           |               |                  | -                   |
|------------------------------------------|--------|-----------|---------------|------------------|---------------------|
| Bil Jenis Pembangunan/Komponen           |        | Bil. Unit | No. Plot      | Jumlah Keluasan  | Tindakan            |
| Tiada rekod yang dijumpai.               |        |           |               |                  |                     |
|                                          | Jumlah | 0         |               |                  |                     |
| Earambah Kawasan                         |        |           |               |                  |                     |
|                                          |        |           |               |                  |                     |
| Permohonan Tanah Haram?                  |        |           |               |                  |                     |
|                                          |        | Ð         | Keluar Sebelu | m 💍 Isi Semula 💡 | ⇒Seterusnya 🕹 Simpa |

- Sila klik pada butang sutuk memasukkan maklumat plot.
- Sila pastikan maklumat plot yang telah dimasukkan diisi dengan lengkap.
- Klik seterusnya setelah selesai mengisi Maklumat Plot untuk ke Langkah seterusnya.

| Maxiuilla                                 | rt Pemohon 2 Makluma                                    | at Tanah Borang Pe                                      | rmohonan                | Ookumen Dis                                         | ertakan                                            |                              |               |       |  |
|-------------------------------------------|---------------------------------------------------------|---------------------------------------------------------|-------------------------|-----------------------------------------------------|----------------------------------------------------|------------------------------|---------------|-------|--|
| Pejabat S                                 | Serahan Dokumen Permol                                  | honan                                                   |                         |                                                     |                                                    |                              |               |       |  |
| Pejaba                                    | <b>at Serahan :</b> Pejaba                              | at Tanah Marang                                         |                         |                                                     |                                                    |                              |               |       |  |
| *Penting!<br>1) Sila cetal<br>2) Tandatan | ık borang permohonan depa<br>ngan hendaklah dibuat denç | n dan belakang di atas satu<br>Jan menggunakan pen berd | kertas.<br>Jakwat basah | I berwarna HITAM s                                  | ahaja.                                             |                              |               |       |  |
| -                                         |                                                         |                                                         | -                       |                                                     |                                                    |                              |               |       |  |
|                                           |                                                         |                                                         |                         |                                                     |                                                    | (N.L.                        | C.53 - PIN. 1 | 1/86) |  |
|                                           |                                                         |                                                         |                         |                                                     |                                                    |                              |               |       |  |
|                                           |                                                         |                                                         |                         | JADUAL 1                                            |                                                    |                              |               |       |  |
|                                           |                                                         |                                                         | KANUI                   | JADUAL 1                                            | GARA                                               |                              |               |       |  |
|                                           |                                                         |                                                         | KANUI                   | JADUAL 1<br>N TANAH NE<br>(Aturan 2)                | GARA                                               |                              |               |       |  |
|                                           |                                                         | PER                                                     | KANUI<br>MOHON          | JADUAL 1<br>N TANAH NE<br>(Aturan 2)<br>IAN TANAH H | GARA<br>(ERAJAAN                                   |                              |               |       |  |
|                                           | Bil                                                     | <b>PER</b><br>Tahun 20                                  | KANUI<br>MOHON          | JADUAL 1<br>N TANAH NE<br>(Aturan 2)<br>IAN TANAH H | GARA<br>KERAJAAN<br>Negeri                         | Terengganu                   |               |       |  |
|                                           | Bil                                                     | <b>PER</b><br>Tahun 20                                  | KANUI<br>MOHON          | JADUAL 1<br>N TANAH NE<br>(Aturan 2)<br>IAN TANAH H | GARA<br>(ERAJAAN<br>Negeri<br>Daerah               | Terengganu<br>Marang         |               |       |  |
|                                           | Bil<br>Diterima oleh s                                  | PER<br>Tahun 20<br>saya pada hariini                    | KANUI                   | JADUAL 1<br>N TANAH NE<br>(Aturan 2)<br>IAN TANAH H | GARA<br>(ERAJAAN<br>Negeri<br>Daerah<br>aari bulan | Terengganu<br>Marang<br>tahu | ın 20         |       |  |

- Sistem akan menjana dan memaparkan Borang Jadual 1:
  - Pelanggan perlu memastikan bahawa Jadual 1 ini perlu dicetak secara depan dan belakang di atas satu kertas A4.
  - Pelanggan perlu memastikan tandantangan hendaklah dibuat dengan menggunakan pen berdakwat basah berwarna **HITAM** sahaja.

• Pelanggan perlu memastikan sebarang keperluan untuk akuan sumpah diselesaikan terlebih dahulu **sebelum** memuat naik dokumen berkenaan di Langkah seterusnya.

| Makl                     | umat Per  | nohon 2 Maklumat Tanah 3 Borang Permohor                      | nan 🕜 Dokumen Diserta                           | akan          |                                                                   |                                                   |
|--------------------------|-----------|---------------------------------------------------------------|-------------------------------------------------|---------------|-------------------------------------------------------------------|---------------------------------------------------|
| <b>Nota:</b><br>Bagi dok | kumen yar | ng tidak dinyatakan secara spesifik format yang dibenarkan ur | ntuk dimuatnaik, hanya dokum                    | en dalam form | at pdf., tiff.,png., jpeg. atau, jpg sa<br>*                      | haja diterima untuk dimuatna<br>Medan Wajib Diisi |
| Senar                    | rai Doku  | men Disertakan                                                |                                                 |               |                                                                   |                                                   |
|                          |           |                                                               | Dokumen Disertakan                              |               |                                                                   |                                                   |
|                          | Bil.      | Nama Dokumen                                                  | Bilangan Yang<br>Perlu Diserahkan<br>Di Kaunter | Lampiran      | Dokumen Disertakan -<br>Sila Muatnaik 1 Salinan<br>Dokumen Sahaja | Catatan                                           |
| •                        | 1         | Borang Jadual 1 *                                             | 2                                               | ٢             | Tidak disertakan.                                                 |                                                   |
| •                        | 2         | Salinan Kad Pengenalan Individu *                             | 1                                               | •             | Tidak disertakan.                                                 |                                                   |
| •                        | 3         | Borang Lampiran 1A *                                          | 1                                               | •             | Tidak disertakan.                                                 |                                                   |
| •                        | 4         | Lampiran Pelan/No.PT *                                        | 1                                               | •             | Tidak disertakan.                                                 |                                                   |
| •                        | 5         | Salinan Daftar Pemilih (SPR) *                                | 1                                               | •             | Tidak disertakan.                                                 |                                                   |
|                          | 6         | Surat Akuan *                                                 | 1                                               | •             | Tidak disertakan.                                                 |                                                   |

- Sila muat naik dokumen disertakan di bahagian lampiran.
- Klik pada butang 📀 untuk memuat naik dokumen yang diperlukan.
- Medan bertanda di sebelah Nama Dokumen adalah merupakan dokumen yang wajib dimuat naik di portal.

|                            | Dokumen Tambahan        |                            |  |
|----------------------------|-------------------------|----------------------------|--|
| Bil. Nama Dokumen          | Bilangan Perlu Lampiran | Dokumen Disertakan Catatan |  |
| Tiada rekod yang dijumpai. |                         |                            |  |

• Jika terdapat dokumen tambahan, sila klik pada butang Brambah untuk memuat naik dokumen tambahan.

## CARA PILIHAN BAYARAN: KAUNTER

| Bayaran : Online   Perakuan Online   Perakuan -   Dengan ini saya mengakui bahawa maklumat yang dinyatakan adalah benar. -   Pihak berhak untuk membatalkan permohonan ini sekiranya terdapat maklumat palsu dan tidak benar. -   Semua salinan hendaklah diakui sah (CTC) oleh Peguam/SSM/Pesuruhjaya Sumpah/Pegawai Awam/Mahkamah/Pegawai Gred Profesional dll. - | Cara Bayaran                                      |                                                                                                    |                                                                                                    |   |
|----------------------------------------------------------------------------------------------------|---------------------------------------------------|----------------------------------------------------------------------------------------------------|----------------------------------------------------------------------------------------------------|---|
| Perakuan —   Dengan ini saya mengakui bahawa maklumat yang dinyatakan adalah benar. —   Pihak berhak untuk membatalkan permohonan ini sekiranya terdapat maklumat palsu dan tidak benar. —   Semua salinan hendaklah diakui sah (CTC) oleh Peguam/SSM/Pesuruhjaya Sumpah/Pegawai Awam/Mahkamah/Pegawai Gred Profesional dll. —                                      | Bayaran *                                         | : O Kaunter                                                                                              | Online                                                                                                    |   |
| Perakuan   Dengan ini saya mengakui bahawa maklumat yang dinyatakan adalah benar.   Pihak berhak untuk membatalkan permohonan ini sekiranya terdapat maklumat palsu dan tidak benar.   Semua salinan hendaklah diakui sah (CTC) oleh Peguam/SSM/Pesuruhjaya Sumpah/Pegawai Awam/Mahkamah/Pegawai Gred Profesional dll.                                              |                                                   |                                                                                                    |                                                                                                    |   |
| Dengan ini saya mengakui bahawa maklumat yang dinyatakan adalah benar.<br>Pihak berhak untuk membatalkan permohonan ini sekiranya terdapat maklumat <b>palsu dan tidak benar</b> .<br>Semua salinan hendaklah diakui sah (CTC) oleh Peguam/SSM/Pesuruhjaya Sumpah/Pegawai Awam/Mahkamah/Pegawai Gred Profesional dll.                                               | Perakuan                                          |                                                                                                    |                                                                                                    | - |
|                                                                                                    | Dengan ini say<br>Pihak berhak u<br>Semua salinan | ra mengakui bahawa maklumat yan<br>untuk membatalkan permohonan in<br>hendaklah diakui sah (CTC) oleh Pe | g dinyatakan adalah benar.<br>i sekiranya terdapat maklumat <b>palsu dan tidak benar</b> .<br>guam/SSM/Pesuruhjaya Sumpah/Pegawai Awam/Mahkamah/Pegawai Gred Profesional dll. |   |

- Jika pelanggan memilih untuk Cara Bayaran di Kaunter:
  - Sila klik pada butang radio Kaunter.
  - Sila tandakan pada *Checkbox* di bahagian Perakuan untuk pengesahan.
  - Klik pada butang Hantar untuk Langkah seterusnya.

| Slip Permohonan Atas Talian |                                                                                                    |  |
|-----------------------------|----------------------------------------------------------------------------------------------------|--|
|                             |                                                                                                    |  |
| D D T I of 2                | - + Automatic Zoom ÷ 53 to 🖨                                                                                    |  |
|                             |                                                                                                    |  |
|                             | PORTAL AWAM E-TANAH                                                                                             |  |
| Ν                           | PEJABAT TANAH MARANG<br>Marang,<br>21600 MARANG,<br>TERENGGANU<br>NO. TEL : 09-618 2211   NO. FAKS : 09-6181963 |  |
| S                           | SILA BAWA SLIP INI KETIKA BERURUSAN                                                                             |  |
| ID Transaksi                | 06PT2024000002                                                                                                  |  |
| Tarikh dan Masa             | 16 September 2024 23:09                                                                                         |  |
| Urusan                      | Permohonan Pemberimilikan                                                                                       |  |

- Sistem akan memaparkan Slip Permohonan Atas Talian bagi permohonan yang telah dibuat.
- Sila bawa slip ini beserta dengan borang permohonan yang lengkap dengan setem, cop atau tandatangan dan dokumen-dokumen dalam senarai semakan ke kaunter Pejabat Tanah yang dipohon untuk membuat perserahan dalam tempoh 30 hari dari Tarikh permohonan atas talian.

## CARA PILIHAN BAYARAN: ONLINE

| Cara Bayaran |             |        | -                           |
|--------------|-------------|--------|-----------------------------|
| Bayaran *    | : 🚫 Kaunter | Online |                             |
|              |             |        |                             |
|              |             |        | FKeluar Sebelum Clsi Semula |

- Jika pelanggan memilih untuk membayar secara Online:
  - Sila klik pada butang radio Online.

| Maklumat                                              | Pemohon 2 Maklum                                                                      | at Tanah 3Borar                                                             | ng Permohonan                                              | Dokumen Disertakan                         | engesahan Dokumen | 6 Bayaran      |       |
|-------------------------------------------------------|---------------------------------------------------------------------------------------|-----------------------------------------------------------------------------|------------------------------------------------------------|--------------------------------------------|-------------------|----------------|-------|
| orang Pe                                              | rmohonan                                                                              |                                                                             |                                                            |                                            |                   |                |       |
| <b>Arahan</b><br>1. Pastil<br>2. Sila p<br>3. Jika ii | kan borang permohonan yar<br>bastikan borang yang dimuat<br>ngin memuatnaik semula bo | ng telah ditandatangani<br>naik dan dipaparkan di<br>rang permohonan,sila k | dimuatnaik denga<br>bawah adalah sam<br>e tab sebelum iait | n jelas<br>ia.<br>u Tab Dokumen Disertakan |                   |                |       |
| Bil                                                   | Dokumen                                                                               |                                                                             |                                                            | Status                                     | Tindakan          |                |       |
| 1                                                     | Borang Jadual 1                                                                       |                                                                             |                                                            | Baru                                       |                   |                |       |
|                                                       | P 🛧 🖡                                                                                 | 1 of 4                                                                      | -                                                          | + Automatic Zoom +                         | К.Л.<br>К М       | ta 🔒 🕻         | ì 🛛 » |
|                                                       |                                                                                       |                                                                             |                                                            | JADUAL 1                                   | (N.L.C.5)         | 3 - PIN. 1/86) |       |
|                                                       |                                                                                       |                                                                             | KANU                                                       | N TANAH NEGARA                             |                   |                |       |
|                                                       |                                                                                       |                                                                             |                                                            | (Aturan 2)                                 |                   |                |       |
|                                                       |                                                                                       |                                                                             | PERMOHO                                                    | NAN TANAH KERAJAAN                         |                   |                |       |
|                                                       | Bil                                                                                   | Tahun                                                                       | 20                                                         | Negeri                                     | Terengganu        |                |       |
|                                                       |                                                                                       |                                                                             |                                                            | Daerah                                     | Marang            |                |       |
|                                                       | Diterima oleł                                                                         | n saya pada hari                                                            | ini                                                        | hari bulan                                 | tahun 2           | 0              |       |
|                                                       | Pukul pagi /                                                                          | petang                                                                      |                                                            |                                            |                   |                |       |
|                                                       |                                                                                       | -                                                                           |                                                            |                                            |                   |                |       |

- Sistem akan menjana borang Jadual 1 yang telah dimuat naik untuk PENGESAHAN dokumen:
  - Sila pastikan borang permohonan yang telah ditandatangani dimuatnaik dengan jelas.
  - $\circ$  Sila pastikan borang yang dimuatnaik dan dipaparkan di bawah adalah sama.
  - Jika ingin memuatnaik semula borang permohonan, sila ke tab sebelum iaitu Tab Dokumen Disertakan.
- Jika borang telah dipastikan betul, sila klik pada butang <sup>⊘sahkan</sup> untuk pengesahan.

• Klik Seterusnya untuk ke pembayaran.

| Maklumat Pemoho                       | n 2 Maklumat Tanah                                                                              | 3 Borang Permohonan                                                                               | Ookumen Disertakan                                                        | 5 Pengesahan Doku | imen 6 Bayaran |                      |
|---------------------------------------|-------------------------------------------------------------------------------------------------|---------------------------------------------------------------------------------------------------|---------------------------------------------------------------------------|-------------------|----------------|----------------------|
|                                       |                                                                                                 |                                                                                                   |                                                                           |                   |                |                      |
| enarai Urusan                         |                                                                                                 |                                                                                                   |                                                                           |                   |                |                      |
|                                       |                                                                                                 |                                                                                                   |                                                                           |                   |                |                      |
|                                       |                                                                                                 |                                                                                                   | Senarai Urusan                                                            |                   |                |                      |
| Bil.                                  | Urusan/Perihal                                                                                  | ID Ha                                                                                             | kmilik/Nombor Lot                                                         | Bilangan          | Fi Jum         | lah Perlu Bayar (RM) |
| 1 Bo                                  | orang Jadual 1 - Permohonan P                                                                   | emberimilikan                                                                                     | -                                                                         |                   | 10.00          | 10.00                |
|                                       |                                                                                                 |                                                                                                   |                                                                           | Jumla             | h Bayaran (RM) | 10.00                |
|                                       |                                                                                                 |                                                                                                   |                                                                           |                   |                |                      |
|                                       |                                                                                                 |                                                                                                   |                                                                           |                   |                |                      |
| Perakuan                              |                                                                                                 |                                                                                                   |                                                                           |                   |                |                      |
|                                       |                                                                                                 |                                                                                                   |                                                                           |                   |                |                      |
| Dengan in<br>Pihak berh<br>Saya berse | i saya mengakui bahawa maklu<br>iak untuk membatalkan permoh<br>2tuju dengan fi yang dinyatakar | imat yang dinyatakan adalah be<br>honan ini sekiranya terdapat ma<br>n dan akan membuat bayaran p | nar.<br>iklumat <b>palsu dan tidak bena</b> i<br>enuh secara atas talian. | г.                |                |                      |
|                                       |                                                                                                 |                                                                                                   |                                                                           |                   |                |                      |
|                                       |                                                                                                 |                                                                                                   |                                                                           |                   |                |                      |

- Sistem akan memaparkan nilai bayaran yang dikenakan bagi permohonan ini.
- Sila semak butiran urusan/perihal dan jumlah perlu dibayar.
- Klik pada butang perakuan untuk pengesahan maklumat.
- Klik butang <sup>Bayar</sup> untuk meneruskan bayaran secara dalam talian.

|                               |               | NEGERI TERENGGANU                        |                  |                |
|-------------------------------|---------------|------------------------------------------|------------------|----------------|
| PE                            | JABAT PEN     | GARAH TANAH DAN GALIAN TERENGGAN         | 10               |                |
| NO. TEL.: 09-6                | 518 2211   FA | AKS: 09-618 5960   EMEL: ptmarang@tereng | gganu.gov.my     |                |
|                               |               | RESIT RASMI (KEW38E): ASAL               |                  |                |
|                               |               |                                          |                  |                |
|                               | SILA          | BAWA RESIT INI KETIKA BERURUSAN          |                  |                |
| NO. RESIT                     | 1             | 240916BSA100002                          |                  |                |
| TARIKH/MASA                   | :             | 16 SEPTEMBER 2024 23:44:10               |                  |                |
| DITERIMA DARIPADA             | :             | SAPAWI BIN AKHYAR (840202-11-2342)       |                  |                |
|                               |               | AHMAD (880101-02-0101)                   |                  |                |
|                               |               | NO.70, TAMAN SAGA,                       |                  |                |
|                               |               | KG.LOSONG,                               |                  |                |
|                               |               | 21000 KUALA TERENGGANU,                  |                  |                |
|                               |               | TERENGGANU                               |                  |                |
| NO TELEFON/EMEL               | :             | 09-618 2211 / sapawi@mail.com            |                  |                |
| NOMBOR TRANSAKSI              | :             | 14474                                    |                  |                |
| KAEDAH BAYARAN                | :             | DEBIT TERUS AKAUN (FPX) / DIRECT DEBI    | T (FPX)          |                |
| KETERANGAN PERMOHONAN / 1     | TRANSAKSI     | / BAYARAN                                | KOD AKAUN        | AMAUN (RM      |
| Hakmilik Terlibat :           |               |                                          |                  |                |
| PTTPC /06 /02 /1 /PT /2024 /2 |               |                                          | LI0272111        |                |
|                               |               | JOALAN BORANG                            | HU2/3111         | 10.0           |
|                               |               | Urusan : Borang Jadual 1 -               |                  | 10.0           |
|                               |               | Permononan Pemberimilikan                |                  |                |
|                               |               | JUMLAH KESELURUHAN                       |                  | 10.0           |
|                               |               |                                          | Ringgit Malaysia | a Sepuluh Saha |
| DOKUMEN DISERTAKAN            |               |                                          |                  |                |
|                               |               |                                          |                  |                |

- Sistem akan menjana resit bayaran selepas pembayaran berjaya dibuat.
- Sila gunakan nombor ID Permohonan (Bertanda Merah) untuk rujukan status permohonan di Portal Awam e-Tanah.